## 【那覇市オンライン申請システム】

~申請から講習料のお支払いの流れ~

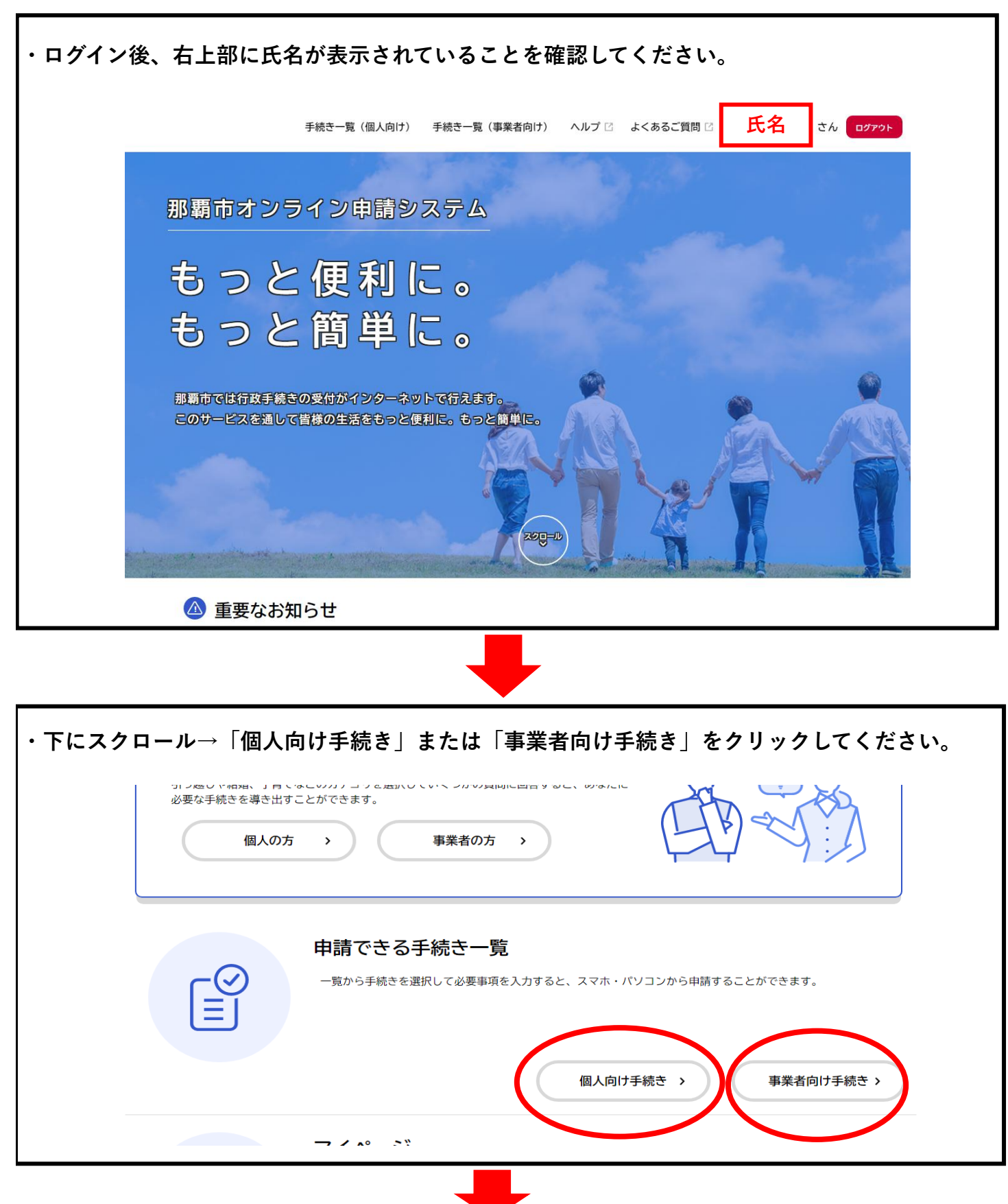

| (m)<br>ホーム                                                                                                    | 手続き一覧(個人向け                                                                                                    | ・) 手続き一覧(事業者向け) ヘルプ 🛽                                                        | よくあるご質問 🛛 氏名                          | לילים לא        |
|----------------------------------------------------------------------------------------------------|----------------------------------------------------------------------------------------------------|------------------------------------------------------------------------------|---------------------------------------|-----------------|
| ┌─── <b>─</b> ─────                                                                                                    | キマゴ(はキー)時                                                                                                    |                                                                              |                                       |                 |
| ■甲酮で                                                                                                    | さる手続さ一見                                                                                                    |                                                                              |                                       |                 |
| ±,                                                                                                    | 検索                                                                                                    | 手続き一覧(個人向け)                                                                  | A 28+11-                              |                 |
| 条件を頂き                                                                                                    | 校案                                                                                                    | 該当件数 04 件                                                                    |                                       |                 |
| カテゴリ                                                                                                    | 組織利用者情報                                                                                                    |                                                                              | 19557767 第30日 前八官<br>規講習<br>予防課       |                 |
| <ul> <li>● 暮らし・手紙</li> <li>● 子育て・教育</li> </ul>                                                                                 | 売き<br>育                                                                                                    | 【テスト】イベント検査予約                                                                | レディースデー (窓口)                          | 窓口予約            |
| <u>小元亚</u>                                                                                                    |                                                                                                    |                                                                              | Privil Post Jak                       |                 |
|                                                                                                    |                                                                                                    |                                                                              |                                       |                 |
| 'ォームの内羽                                                                                                    | 容に沿って入力し                                                                                                    | てください。                                                                       |                                       |                 |
| 'ォームの内羽<br>自宅及び事訓<br>●<br>●<br>▲                                                                                               | 客に沿って入力し<br>業所住所の誤りが<br><sup>手続き一覧(1</sup>                                                                                            | てください。<br>よくありますので、ご<br>い向け) 手続き一覧(事業者向け) ヘルプロ<br>マー防火管理に関する講習について」をこ確認くた    | 確認の上、入力して<br>よくあるご質問 ロ 新垣住久 さん        | ⊂ください。<br>□272⊦ |
| マオームの内<br>自宅及び事<br>●<br>*<br>*<br>*                                                                                            | 容に沿って入力し<br>業所住所の誤りが<br><sup>手続き一覧(1</sup><br><sup>群しくは那覇市消防局のホームページ<br/>付開始日<br/>24年2月27日 0時00分</sup>                                | てください。<br>よくありますので、ご<br>私向け) 手続き一覧(事業者向け) ヘルプロ<br>内1防火管理に関する講習について」をこ唯認くた    | 確認の上、入力して<br>よくあるご質問 ロ 新垣住久 さん<br>さい。 | ⊂ください。<br>¤ファット |
| マオームの内<br>自宅及び事<br>*-ユ<br>*-ユ<br>20<br>20<br>20<br>20                                                                          | 客に沿って入力し<br>業所住所の誤りが<br><sup>手続き一覧(1</sup><br><sup>詳しくは那覇市消防局のホームページ</sup><br>付開始日<br>24年2月27日 0時00分<br><b>付終7日</b><br>24年3月29日 0時00分 | てください。<br>よくありますので、ご<br>い向け) 手続き一覧(事業者向け) ヘルプロ<br>内 1 防火管埋に関する講習について」をこ確認くた  | 確認の上、入力して<br>よ<あるご質問 2 新垣住久 さん<br>さい。 | Cください。          |
| マオームの内<br>自宅及び事<br>(**-ム<br>(**-ム)<br>(**-ム)<br>(**-ム)<br>(**-ム)<br>(**-ム)<br>(**-ム)<br>(**-(********************************* | 客に沿って入力し<br>業所住所の誤りが<br><sup>手続き一覧(何</sup><br>群しくは那覇市消防局のホームページ<br>付開始日<br>24年2月27日 0時00分<br>付終7日<br>24年3月29日 0時00分<br>員              | てください。<br>よくありますので、ご<br>(X向け) 手続き一覧(事業者向け) ヘルプロ<br>内! 防火管理に関する講習について」をこ確認くた  | 確認の上、入力して<br>よくあるご質問 C 新垣住久 さん<br>さい。 |                 |
| マオームの内<br>自宅及び事<br>●<br>**                                                                                                    | <b>客に沿って入力し</b><br>業所住所の誤りが<br><sup>手続き一覧(1</sup><br>群しくは那期市消防局のホームページ<br>付開始日<br>24年2月27日 0時00分<br>付終了日<br>24年3月29日 0時00分<br>員<br>人  | てください。<br>よくありますので、ご<br>(人向け) 手続き一覧(事業者向け) ヘルプロ<br>内 1 防火管理に関する講習について」をこ帷認くた | 確認の上、入力して<br>よくあるご質問 ロ 新垣住久 さん<br>さい。 | cください。<br>ログアット |
| マオームの内<br>自宅及び事<br>(**-▲<br>**-▲<br>**-▲<br>???<br>???<br>???<br>???<br>???<br>???                                             | なに沿って入力し<br>業所住所の誤りが<br><sup>年続き一覧(1</sup><br><sup>日</sup>                                                                            | てください。<br>よくありますので、ご<br>(以向け) 手続き-覧(事業者向け) ヘルプロ<br>内 ! 防火管理に関する講習について」をこ確認くた | 確認の上、入力して<br>よ<あるご質問 □ 新垣住久 さん<br>さい。 |                 |
| マ<br>オームの内<br>自宅及び事<br>()<br>()<br>()<br>()<br>()<br>()<br>()<br>()<br>()<br>()                                                | <b>客に沿って入力し</b><br>業所住所の誤りが<br><sup>手続き一覧(1</sup><br>群しくは那期市消防局のホームページ<br>付開始日<br>24年2月27日 0時00分<br>付終7日<br>24年3月29日 0時00分<br>員<br>人  | てください。<br>よくありますので、ご<br>(人向け) 手続き一覧(事業者向け) ヘルプロ<br>内 ! 防火管理に関する講習について」をこ帷認くた | 確認の上、入力して<br>よくあるご質問 ロ 新垣住久 さん<br>さい。 | cください。          |

| ・入力し申請内 | 内容の確認を行い、「申請する」をクリックして                      | ください。                 |
|---------|---------------------------------------------|-----------------------|
|         |                                             | よくあるご質問 2 氏名 さん ログアウト |
|         | □ 申請内容の確認                                   |                       |
|         | 【サンフル】 第〇回 防火管理新規講習<br>氏名<br>氏名             | (#IF5)                |
|         | <sup>生年月日</sup><br>生年月日                     | (修正する)                |
|         | <sub>住所(郵便番号検索)</sub><br>那覇市銘苅〇-〇-〇 ○○マンション | (修正する)                |
|         | 電話番号(ハイフンなし)<br>00012345678                 | (修正する)                |
|         | 申請する ><br>く 戻る                              |                       |

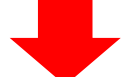

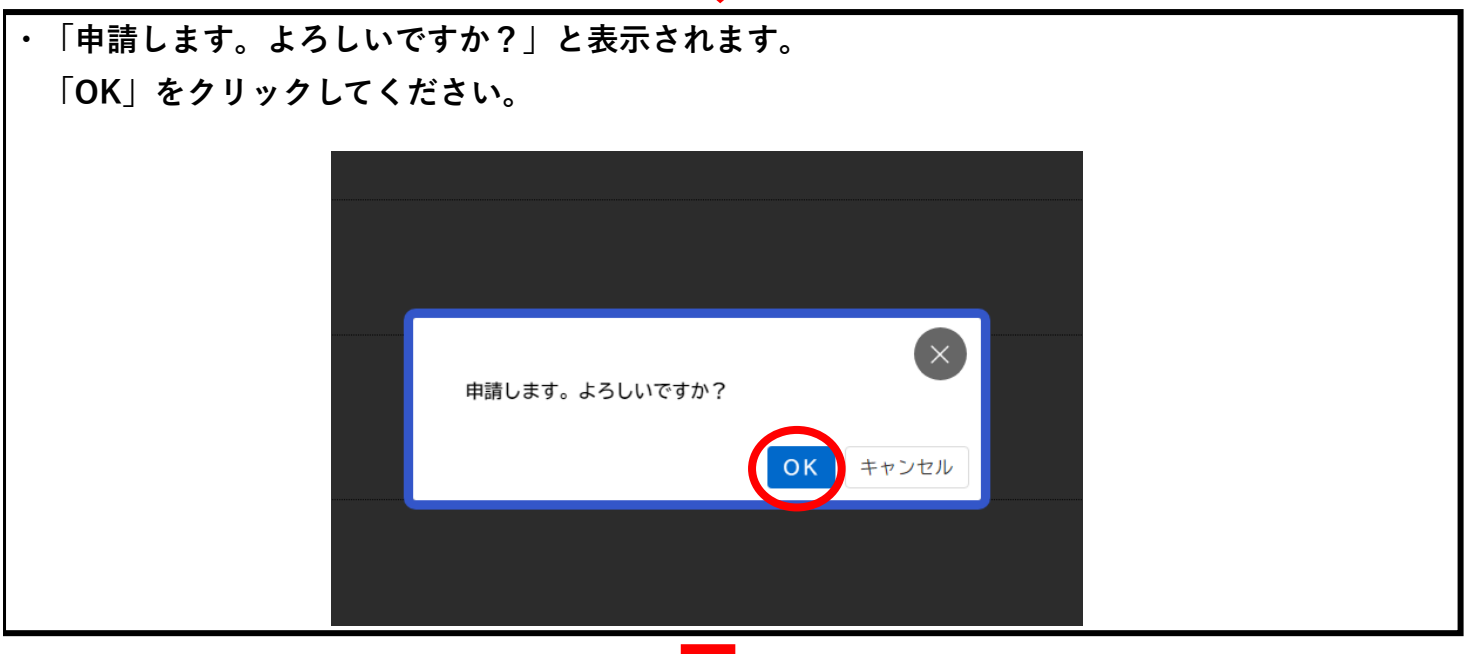

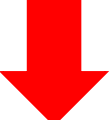

| ・下画像が表示されると申請完                                                       | 了となります。                                                              |  |
|----------------------------------------------------------------------|----------------------------------------------------------------------|--|
|                                                                      |                                                                      |  |
| 【サンプル】第〇回                                                            | 1<br>中語内容の成素 中語の完了<br>1 防火管理新規講習                                     |  |
| 申請を受け付けました。<br>順番に申請内容を確認するため、<br>なお、お手続きの処理状況は「マ<br>お問合せの際に必要となりますの | 確認までしばらくお待ちください。<br>?イベージ」からご確認頂けます。<br>)で、申込番号を控えるか、このページを印刷してください。 |  |
|                                                                      | <sup>申込番号</sup><br>41546428                                          |  |
|                                                                      | へ ホームに戻る                                                             |  |
|                                                                      |                                                                      |  |

・申請が完了すると「那覇市オンライン申請システム」の新規登録時に登録したメールアドレス宛て に通知が届きます。

■ 差出人: <u>nahashi online@city.naha.lg.jp</u> 日時: 2024年02月29日(木) 10:45

手続き名: 【サンプル】第〇回 防火管理新規講習 申込番号: 41546428

申請を受け付けました。 順番に申請内容を確認するため、確認までしばらくお待ちください。 なお、お手続きの処理状況は「マイページ」からご確認頂けます。

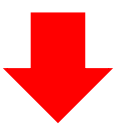

・職員が申請内容を確認すると、通知が届きます。

【サンプル】第○回 防火管理新規講習の申請内容を確認します
 \* 差出人: nahashi online@city.naha.lg.jp 日時: 2024年02月29日(木) 10:48
 手続き名: 【サンプル】第○回 防火管理新規講習
 申込番号: 41546428
 申請内容の確認を開始しました。
 確認結果は追ってご連絡いたします。
 なお、お手続きの処理状況は「マイページ」からご確認頂けます。

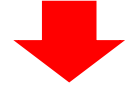

・下画像のように「再申請のお願い」との通知があった場合は、申請内容に誤りがあるか、職員側か らの確認事項がありますので、「那覇市オンライン申請システム」のマイページで内容を確認し対応 してください。

(サンプル)第○回 防火管理新規講習の再申請のお願い
● 差出人: nahashi online@city.naha.lg.jp 日時: 2024年02月29日(木) 10:49
手続き名: 【サンプル】第○回 防火管理新規講習 申込番号: 41546428
申請内容を確認させていただいた結果、申請内容に不備がありました。 大変お手数ですが、申請内容を修正し再申請してください。
修正方法や理由等は「マイページ」からご確認ください。

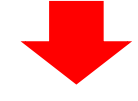

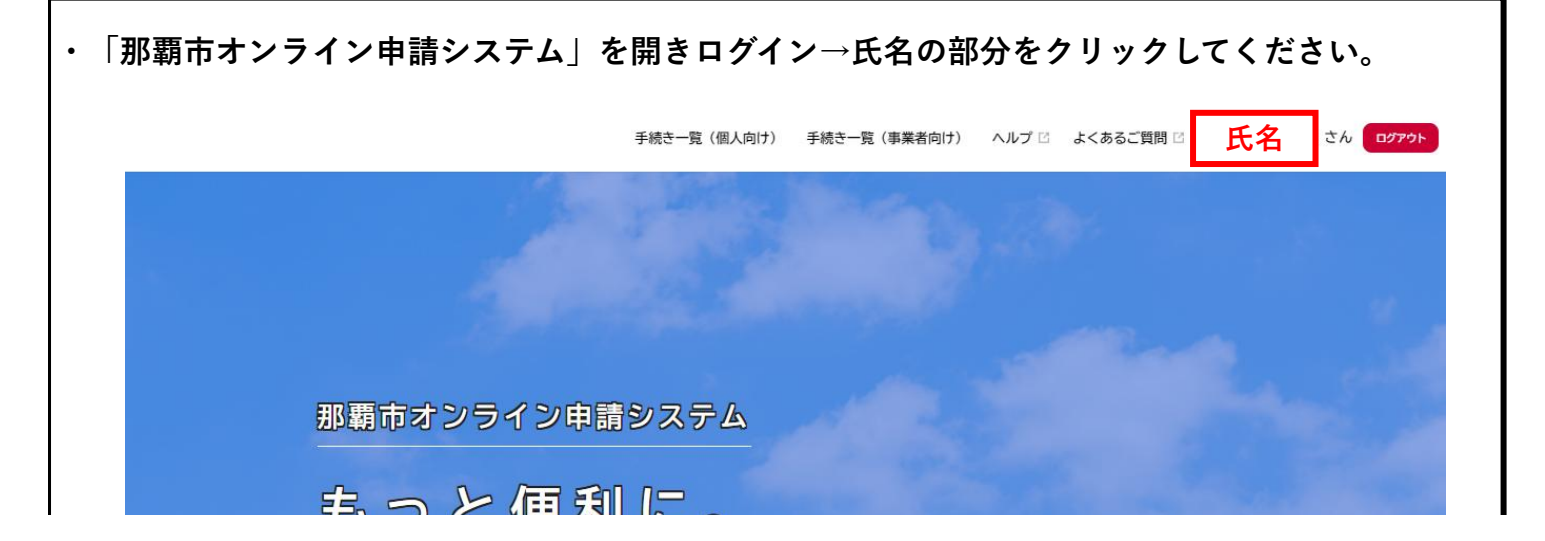

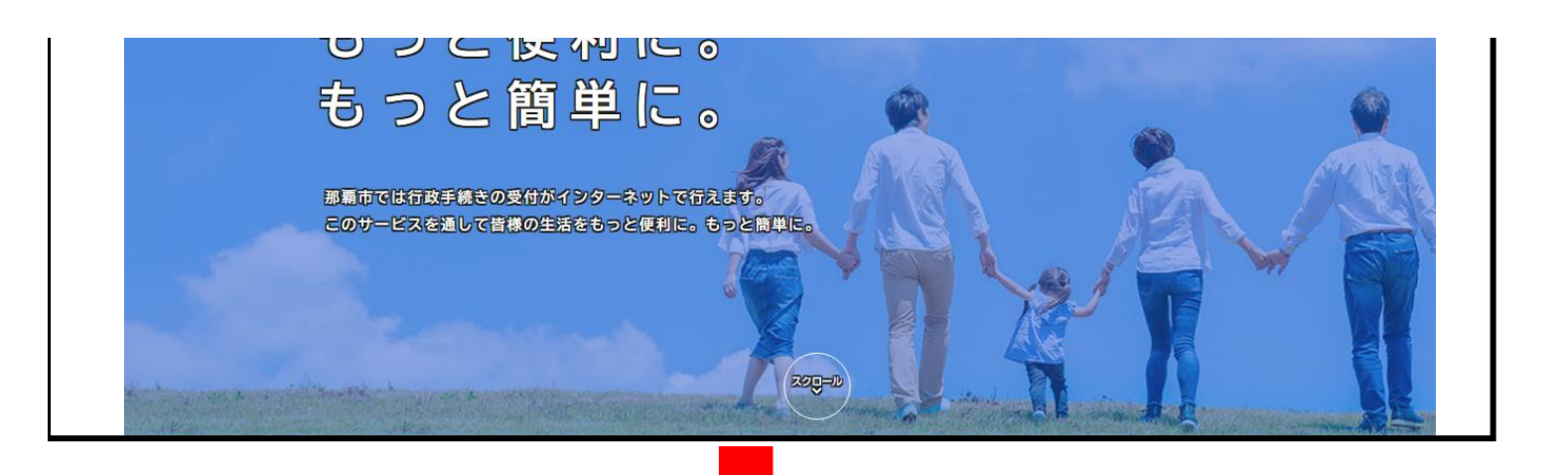

| ・「申請状況のお知らせ」をタ                                | <b>クリックしてください。</b>                                   |
|-----------------------------------------------|------------------------------------------------------|
|                                               | 手続き一覧(個人向け) 手続き一覧(事業者向け) ヘルブ 2 よくあるご質問 2 氏名 さん ログアウト |
| <b>≜</b> マイページ                                |                                                      |
| お知らせ                                          | 前回のログイン:2024年2月28日 13時42分                            |
| <ul> <li>重要なお知らせ</li> <li>あなたへのお知ら</li> </ul> | 2 2 2 2 2 2 2 2 2 2 2 2 2 2 2 2 2 2 2                |
| ▶ 申請状況のお知ら                                    |                                                      |

| ・申請状況のお知らせから手続きの中の申請を?                                          | クリックしてください。 |
|-----------------------------------------------------------------|-------------|
| ▲ お知らせ一覧                                                        |             |
| 申請状況のお知らせ                                                       |             |
| 【サンプル】第〇回 防火管理新規講習<br>申込番号:41546428<br>2024年2月29日 申請内容を修正してください |             |

| ・「申請内容の詳細画面へ進む」をクリックしてください。        |
|------------------------------------|
|                                    |
| ▲ 申請状況履歴一覧                         |
|                                    |
|                                    |
| 基本情報                               |
| 申込番号                               |
| 41546428                           |
| 手続き名                               |
| 【サンプル】第〇回 防火管理新規講習                 |
|                                    |
| この手続きの申請状況履歴                       |
| 2024年2月29日 申請内容を修正してください           |
| 2024年2月29日 申請内容を確認中です<br>          |
| 2024年2月29日 単語を达信しました               |
| 申請内容の詳細画面へ進む                       |
|                                    |
| < 申請状況のお知らせに戻る                     |
| くマイページに戻る                          |
|                                    |
|                                    |
| ・差戻し理由をご確認していただき、修正等を行ってください。      |
|                                    |
| □ 由請内容照会                           |
|                                    |
|                                    |
|                                    |
| 申請状況                               |
| ❶ 申請内容を修正してください                    |
|                                    |
| 自宅及び事業所の住所が同一となっておりますが、誤りではありませんか。 |
|                                    |

其木情報

| 金字ゴ目北              |
|--------------------|
| 申込番号               |
| 41546428           |
|                    |
| 手続き名               |
| 【サンプル】第〇回 防火管理新規講習 |
|                    |

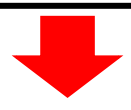

| ・修正住所をご確認の上、                      | 「申請内容を修正する」をクリックしてください。 |
|-----------------------------------|-------------------------|
| 申請内容                              |                         |
| 氏名                                |                         |
| 生年月日                              |                         |
| <b>生牛月日</b><br>住所(郵便番号検索)         |                         |
| <sup>修正してください</sup><br>銘苅〇-〇-〇 〇( | ロマンション                  |
| 電話番号(ハイフンなし)<br>00012345678       |                         |
|                                   |                         |
|                                   | 申請内容を修正する               |
|                                   | この申請を取下げる               |
|                                   | く 戻る                    |

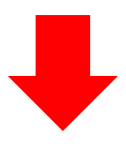

| ・要修正箇所を修正し、「次へ進む」をクリックしてください。               |
|---------------------------------------------|
| 住所(郵便番号検索)                                  |
| 郵便番号 (ハイフンなし)<br>9000123<br>住所を検索する         |
| 都道府県<br>沖縄県                                 |
| 市区町村  那覇市                                   |
| 町名・番地・建物名・部屋番号<br>銘 苅 〇- ●- ● ○ ○ マンション303号 |
|                                             |
| 電話番号 (ハイフンなし)                               |
| 000-1234-5678                               |
| 次へ進む<br>、 戻る                                |
|                                             |

| ・申請内容を確認し、「申請する」                          | をクリックしてください。                   |        |
|-------------------------------------------|--------------------------------|--------|
| ○ 申請内容の確認     ○                           |                                |        |
|                                           | 1 2 3<br>申請内容の入力 申請内容の確認 申請の完了 |        |
| 【サンプル】第〇回                                 | ] 防火管理新規講習                     |        |
| 氏名                                        |                                |        |
| 氏名                                        |                                | (修正する) |
|                                           |                                | 修正する   |
|                                           |                                | (144)  |
| 住所(郵便番号検索)                                |                                | 修正する   |
| 銘苅〇-●-●                                   | 〇〇マンション303号                    |        |
| 電話番号(ハイフンなし)<br><mark>000-1234-567</mark> | 8                              | (修正する) |
|                                           | 申請する 、                         |        |
|                                           | 〈 戻る                           |        |

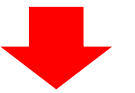

・「申請します。よろしいですか?」と表示されます。 「OK」をクリックしてください。

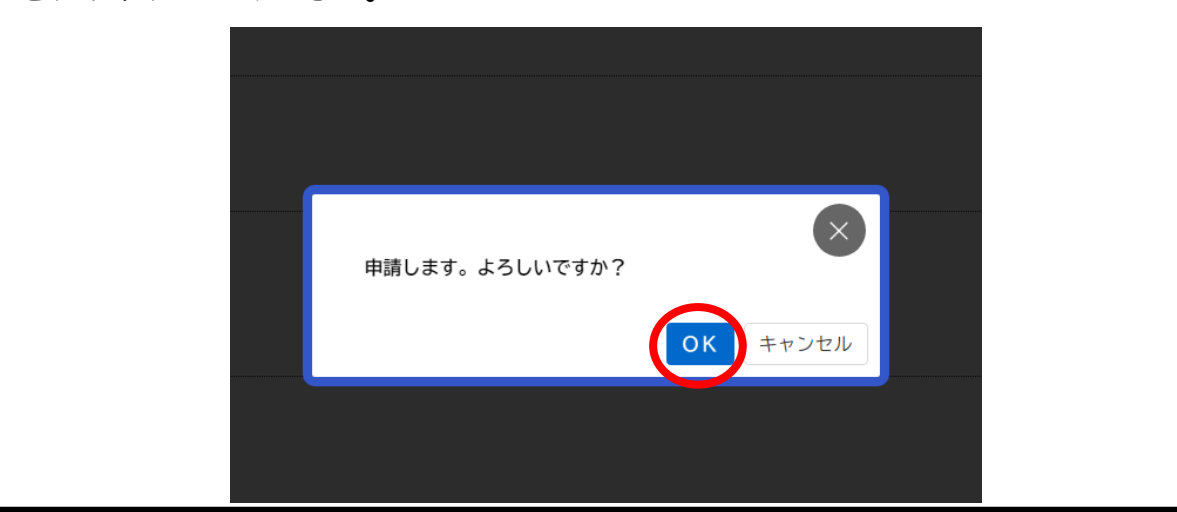

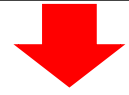

| ・下画像が表示されると申請完了                                  | となります。                                   |  |
|--------------------------------------------------|------------------------------------------|--|
| 『申請の完了                                           |                                          |  |
| 【サンプル】第〇回                                        | 1<br>中請約官の入力 申請約官の確認 申請約定了<br>1 防火管理新規講習 |  |
| 申請を受け付けました。<br>順番に申請内容を確認するため、<br>なお、お手続きの処理状況は「 | 確認までしばらくお待ちください。<br>マイページ」からご確認頂けます。     |  |
| お問合せの際に必要となりますの                                  | わで、申込番号を控えるか、このページを印刷してください。<br>申込番号     |  |
|                                                  | 41546428                                 |  |
|                                                  | 、 ホームに戻る                                 |  |
|                                                  |                                          |  |

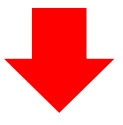

 ・申請が完了すると「那覇市オンライン申請システム」の新規登録時に登録したメールアドレス宛て に通知が届きます。
 ● 差出人: nahashi\_online@city.naha.lg.jp 日時: 2024年02月29日(木) 10:45
 手続き名: 【サンプル】第〇回 防火管理新規講習
 申込番号: 41546428
 申請を受け付けました。
 順番に申請内容を確認するため、確認までしばらくお待ちください。
 なお、お手続きの処理状況は「マイページ」からご確認頂けます。

・職員が申請内容を確認すると、通知が届きます。
 【サンブル】第〇回 防火管理新規講習の申請内容を確認します
 ・ 差出人: nahashi online@city.naha.lg.jp 日時: 2024年02月29日(木) 10:48
 手続き名: 【サンプル】第〇回 防火管理新規講習
 申込番号: 41546428
 申請内容の確認を開始しました。
 確認結果は追ってご連絡いたします。
 なお、お手続きの処理状況は「マイページ」からご確認頂けます。

・下画像のような通知が届きます。

<mark>オンライン決済の手続きに移行します。</mark>手数料を確認し、「那覇市オンライン申請システム」のマイ ページで決済処理をしてください。

> 【サンプル】第○回 防火管理新規講習の手数料のお支払いについて Ⅲ 差出人: nahashi online@city.naha.lg.jp 日時: 2024年02月29日(木) 11:44

手続き名: 【サンプル】第〇回 防火管理新規講習 申込番号:41546428

お手続きに必要な手数料が確定しました。 所定の方法にてお支払いください。 ============ 手数料:1,500円 お支払方法:「マイページ」よりオンライン決済 ================

なお、お手続きの処理状況は「マイページ」からご確認頂けます。

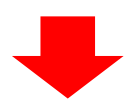

| 「那覇市オンライン申請シス<br>ックしてください。                        | 、テム」にログインし、マイ <i>・</i>                                   | ページから「申請          | 状況のお知           | らせ」をク       |
|---------------------------------------------------|----------------------------------------------------------|-------------------|-----------------|-------------|
|                                                   | 手続き一覧(個人向け) 手続き                                          | 一覧(事業者向け) ヘルプ 🛙 よ | <<あるご質問 □ ┣     | 氏名 さん ログアクト |
| 💄 マイページ                                           |                                                          |                   |                 |             |
| お知らせ                                              |                                                          | 前回のログイン:202       | 14年2月28日 13時42分 |             |
| 重要なお知らせ                                           |                                                          |                   | >               |             |
| 🖹 あなたへのお知ら                                        | ť                                                        |                   | >               |             |
| ▶ 申請状況のお知ら                                        |                                                          |                   | >               |             |
| ≅続きの中の申請をクリック<br>♠ お知らせ─覧                         | してください。                                                  |                   |                 |             |
| 申請状況の<br>【サンブル】第〇<br>申込番号:415464、<br>2024年2月29日 手 | <b>お知らせ</b><br>回 防火管理新規講習<br>8<br><sup>波科をお支払いください</sup> |                   |                 |             |
|                                                   |                                                          |                   |                 |             |
| 「申請内容の詳細画面へ進む                                     | <b>5」をクリックしてください。</b>                                    |                   |                 |             |

| ▲ 申請状況履 | 歴一覧      |  |  |
|---------|----------|--|--|
|         | 基本情報     |  |  |
| I       | 申込番号     |  |  |
| 4       | 11546428 |  |  |
|         | 手続き名     |  |  |

| 【サンプル】第〇回 防火管理新規講習                                                    |
|-----------------------------------------------------------------------|
| この手続きの申請状況履歴                                                          |
| 2024年2月29日 手数料をお支払いください                                               |
| 2024年2月29日 申請内容を確認中です                                                 |
| 2024年2月29日 申請を送信しました                                                  |
| 申請内容の詳細画面へ進む > <ul> <li>             中請状況のお知らせに戻る         </li> </ul> |
| くマイページに戻る                                                             |
|                                                                       |

| を確認し、「手数料を支払                       | <b>ふう」をクリックしてください。</b> |         |
|------------------------------------|------------------------|---------|
| <b>⑦</b> 申請内容照会                    |                        |         |
| 申請状況                               |                        |         |
| ●手数料をお支払いく                         | にださい                   |         |
| 手数料<br>支払額:1,500円<br>利用可能な支払方法:クレジ | ッットカード、PayPay、LINE Pay | 手数料を支払う |
| 基本情報                               |                        |         |

・支払方法を選択。※クレジットカードを選択した場合。

※PayPayを選択した場合は案内に従ってお支払いしてください。※LINE Payは使用不可。 【クレジットカード対応ブランド】

VISA、Mastercard、American Express、JCB、Diners Club

| ■ 支払方法 | の選択      |                       |   |
|--------|----------|-----------------------|---|
|        |          | 2<br>支払力法の逆沢 手数料の支払売了 |   |
|        | 支払方法の選択  |                       |   |
|        | クレジットカード |                       | > |
|        | PayPay   |                       | > |
|        | LINE Pay |                       | > |
|        |          | く 戻る                  |   |

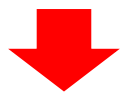

## ・必要事項を入力し、「手数料を支払う」をクリックしてください。

|               | 3     支払方法の副詞 手報料の支払 手級料の支払売7                                                                                   |
|---------------|----------------------------------------------------------------------------------------------------|
| 手数料詳細         |                                                                                                    |
| 支払額           |                                                                                                    |
| 1,500円        |                                                                                                    |
| 手数料詳細         |                                                                                                    |
| 項目名           | 料金                                                                                                    |
| 甲種防火管理新規調習(市外 | 在住) 0円                                                                                                    |
| 甲種防火管理新規講習(市内 | 9在住) 1,500円                                                                                                    |
| カード番号 💏       | カード番号 (ハイワンなし)                                                                                                  |
| 有効期限 🔲        | 月 年<br>  選択してください ♥   選択してください ♥                                                                                |
| セキュリティコード 🍻   | セキュリティコードとは、クレジットカード裏面の署名部の上に記載されている3桁の数字です。<br>一部のクレジットカードにつきましては、クレジットカード表面のカード番号上部に4桁の数字で記載<br>されている場合もあります。 |
|               |                                                                                                    |

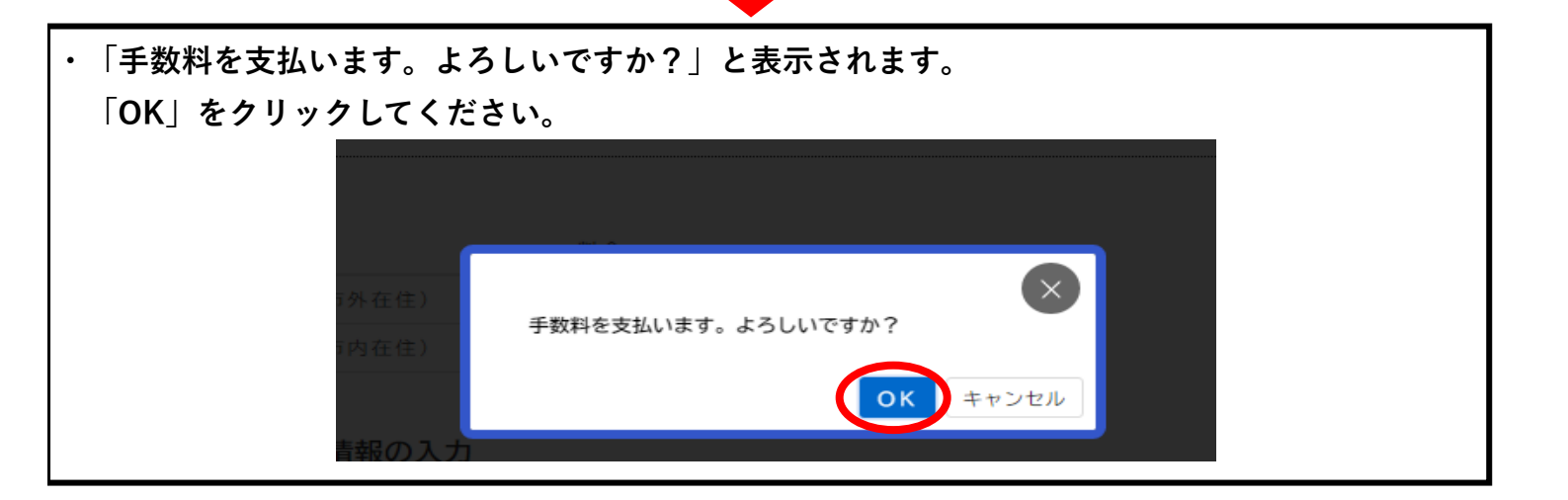

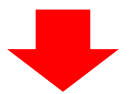

| ・下画像が表示されると支払い完了とな | よります。                |  |
|--------------------|----------------------|--|
| = 手数料の支払           |                      |  |
| 支払完了               |                      |  |
| 手数料のお支払を受付けました。手続  | きの完了までもうしばらくお待ちください。 |  |

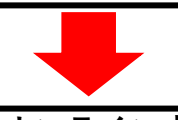

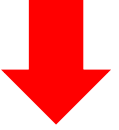

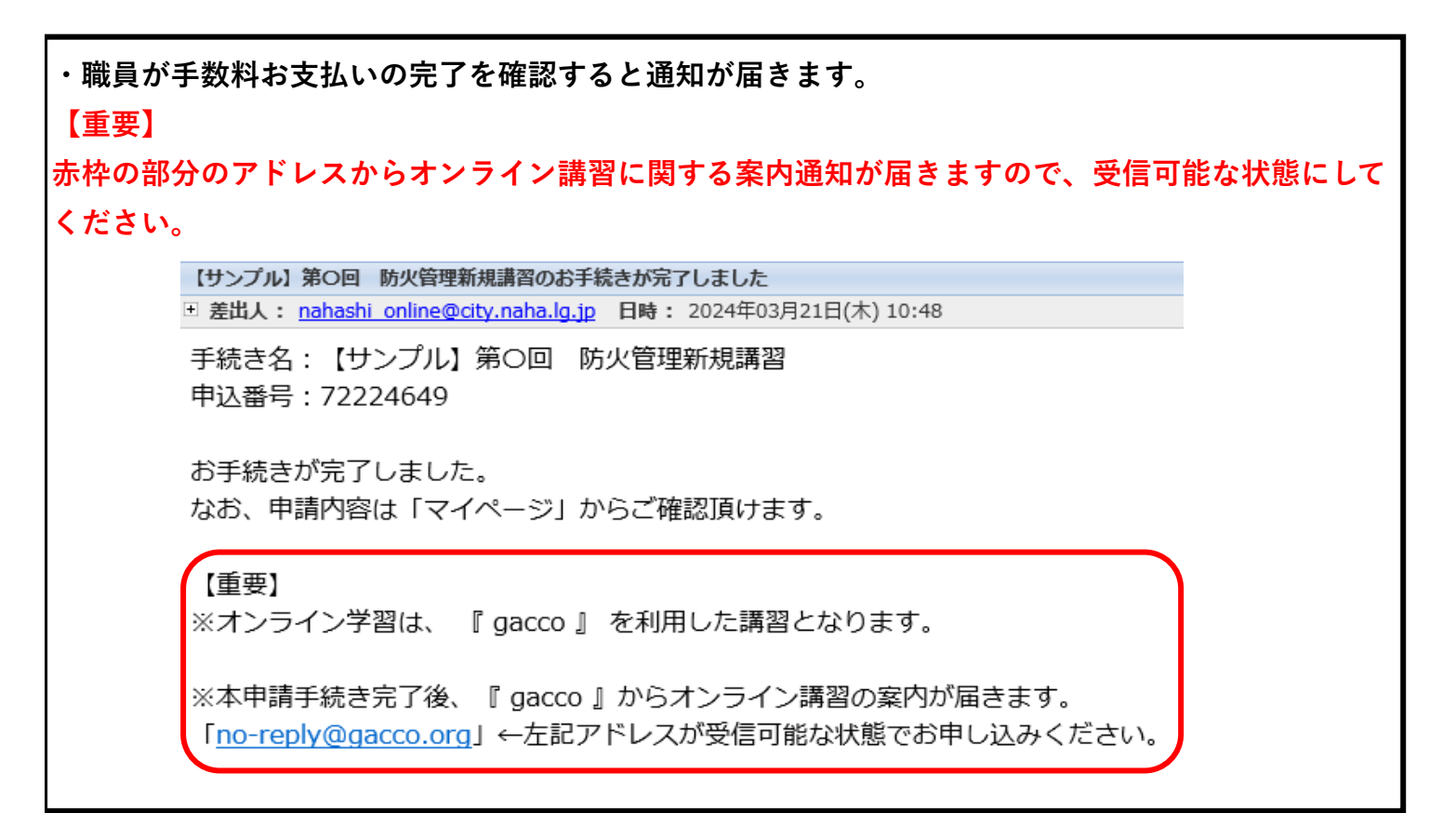

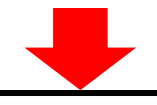

| 「那覇市オンラ | 「イン申請システム」のマイページ             | ジ→「申請状況履歴一 | 覧」に下画像のような表示 |
|---------|------------------------------|------------|--------------|
| れます。    |                              |            |              |
|         |                              |            |              |
| ● 申請状況  | 況履歴一覧                        |            |              |
|         |                              |            |              |
|         |                              |            |              |
|         | 甘大桂和                         |            |              |
|         | <b>举</b> 半1月報                |            |              |
|         | 申込番号                         |            |              |
|         | 41546428                     |            |              |
|         | 王结主义                         |            |              |
|         | - ₩2 日<br>【サンプル】第〇回 防火管理新規講習 |            |              |
|         |                              |            |              |
|         |                              |            |              |
|         | この手続きの申請状況履歴                 |            |              |
|         | 2024年2月29日 手続きが完了しました        |            |              |
|         | 2024年2月29日 まもなく手続きが完了します     |            |              |
|         | 2024年2月29日 手数料をお支払いください      |            |              |
|         | 2024年2月29日 申請内容を確認中です        |            |              |
|         | 2024年2月20日 中語を送信しました         |            |              |

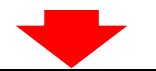

・手続き完了メールが届くと「那覇市オンライン申請システム」での作業は終了となります。